## 學生學雜費及住宿費繳費說明

- 一、為響應環保節能減碳政策,自109學年度起,已取消寄發紙本學雜費及住宿費繳費單作業,敬請學生自行上網列印。
- 二、 學生網路列印/查詢繳費單及繳費收據

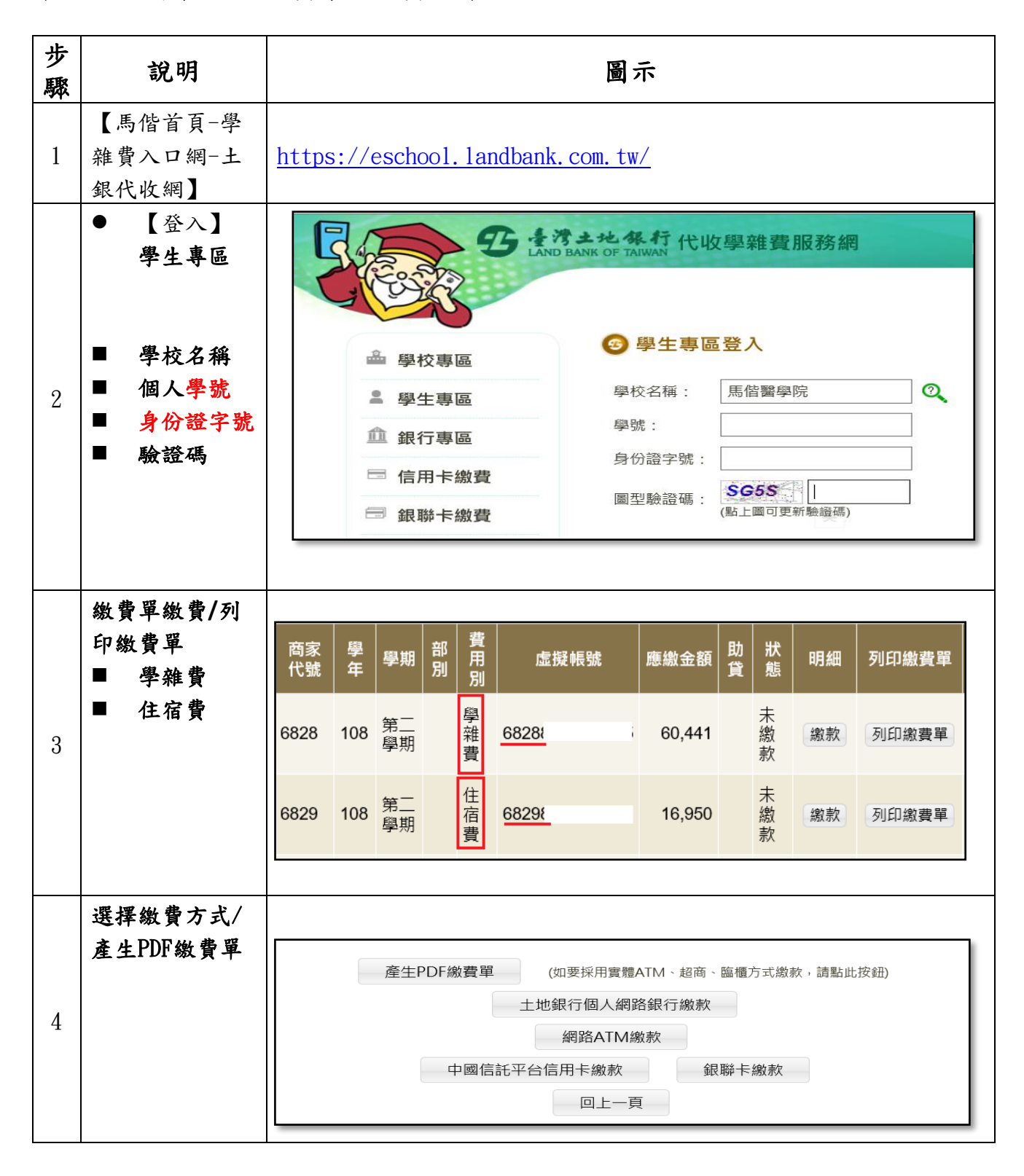

進入學生繳費單查詢,即可下載列印學雜費及住宿費之繳費單及繳費收據。

三、 可選擇以下繳費方式

| NO. | 繳費方式    | 說明                                                                                                    |
|-----|---------|----------------------------------------------------------------------------------------------------|
| 1   | 臨櫃繳款    | 請至土地銀行全省各分行櫃台以現金繳費【免手續費】。                                                                                                    |
| 2   | ATM 轉帳  | <ol> <li>持金融卡至各銀行、郵局ATM(自動櫃員機)</li> <li>選擇【繳費】功能,不要選【轉帳】</li> <li>資料如下:銀行代碼:005(土地銀行)         【學雜費】轉入帳號:6828*******(14位虛擬帳號)         【住宿費】轉入帳號:6829*******(14位虛擬帳號)         轉入金額:依繳費單金額繳付(不受三萬元限制)</li> </ol>                                                                                                    |
| 3   | 銀行匯款    | 持繳費單至各銀行金融機構辦跨行匯款                                                                                                    |
| 4   | 信用卡繳費   | i繳費網站:http://www.27608818.com<br>選【信用卡繳學費】<br>學校代碼【8814600458】<br>輸入【銷帳編號】                                                                                                    |
| 5   | 便利商店代收  | 7-11、全家、萊爾富、OK便利商店(自付手續費),限額6萬元以下                                                                                                    |
| 6   | 台灣PAY支付 | 掃 瞄 繳 費 單 上QRC , (手 續 費 10 元)<br>馬儲醫學院 108 學年度 第 2 學期 學編費<br>整次人 學想 □ 院別 魚 元素<br>全計管合物 提醒整理超程意理 元素<br>文 8 D0 國家總全額 60.441<br>對較規範致 632822-11<br>鄭家級出日<br>合用的時間。<br>整理 2<br>對較規範致 632822-11<br>鄭家級出日<br>(四<br>時間一下的時間。<br>要要 200 國家主要 2<br>(四<br>時間一下的時間。<br>要要 200 國家主要 2<br>(四<br>中的時間。<br>要要 200 國家主要 2<br>(四<br>中的時間。<br>要要 200 國家主要 2<br>(四<br>中的時間。<br>要要 200 國家主要 2<br>(四<br>中的時間。<br>要要 200 國家主要 2<br>(四<br>中的時間。<br>要要 200 國家主要 2<br>(四<br>中的時間。<br>要要 200 國家主要 2<br>(四<br>中的時間。<br>要要 2<br>(四<br>中的時間。<br>要要 2<br>(四<br>中的時間。<br>要要 2<br>(四<br>中的時間。<br>要要 2<br>(四<br>中的時間)<br>要要 2<br>(四<br>中的時間)<br>要要 2<br>(四<br>中的時間)<br>要要 2<br>(四<br>一下的時間)<br>要要 2<br>(四<br>一下的時間)<br>要要 2<br>(四<br>一下的時間)<br>要要 2<br>(四<br>一下的時間)<br>要要 2<br>(四<br>一下的時間)<br>要<br>(四<br>一下的時間)<br>要<br>(四<br>一下的時間)<br>要<br>(四<br>一下的時間)<br>要<br>(四<br>一下的時間)<br>要<br>(四<br>一下的時間)<br>要<br>(四<br>一下的時間)<br>(四<br>一下的時間)<br>(<br>四<br>一下的時間)<br>(<br>四<br>一下的時間)<br>(<br>四<br>一下的)<br>(<br>四<br>一下的時間)<br>(<br>四<br>一下)<br>(<br>四<br>一下)<br>(<br>四<br>一下)<br>(<br>四<br>一下)<br>(<br>四<br>一下)<br>(<br>四<br>一下)<br>(<br>四<br>一一)<br>(<br>四<br>一一)<br>(<br>四<br>一一)<br>(<br>四<br>一一)<br>(<br>四<br>一一)<br>(<br>四 |

## 學雜費及住宿費繳費流程說明

- 1. 請到學校首頁www.mmc.edu.tw
- 2. 進入校園網頁後,點選網頁左方區塊【學雜費入口網】。
- 3. 進入土地銀行【代收學雜費服務網】
- 選【學校名稱】,登錄學生個人【學號】及【身份證字號】及「圖形驗證碼」,按下【確定】 按鈕後,即可登入。
- 5. 登入後可以看到學生的繳費單,以及繳費單的繳費狀態,要操作各項功能,請點選【明細】按 鈕,如果只是要補印繳費單,請點選【列印繳費單】按鈕。
- 6. 常見問題
  - 驗證碼錯誤 圖型驗證碼,如果無法清楚辨識,可以再次點選圖型驗證碼,系統會更換新的驗證碼
  - 登入失敗 請先確認輸入「學校名稱」、「學號」、「身份證字號」以及「圖型驗證碼」,是否為圖 型驗證碼錯誤,若屬圖型驗證碼錯誤請重新輸入驗證碼。若非圖型驗證碼錯誤,請與學校 連絡。
- 7. 若操作有問題請電洽總務處出納組張小姐【02-2636-0303分機1148】。